# SCIENTIFIC DATA SYSTEMS, INC.

Warrior Software Version 8.0 – Standard Cased Hole

# **Computer Installation of**

# Warrior 8.0 Software

This document contains proprietary information. Copyright © 2012 Scientific Data Systems, Inc. All rights reserved.

WARRIOR SOFTWARE VERSION 8.0 STANDARD CASED HOLE

# **Computer Installation of Warrior 8.0 Software**

This document contains proprietary information. Copyright © 2012 Scientific Data Systems, Inc. All rights reserved. 16840 Clay Road • Suite 105 Houston, Texas 77084, USA Phone: 1- 281-550-1109 • Fax: 1- 281-550-2068 E-mail: <u>sds.info@warriorsystem.com</u> Website: <u>www.warriorsystem.com</u> Created May 1, 2012 Windows® is a registered trademark of Microsoft Corporation in the United States and/or other countries. All other product names are trademarks of their respective companies.

# **Table of Contents**

| TABLE OF CONTENTS                              | .3  |
|------------------------------------------------|-----|
| INTRODUCTION                                   | . 5 |
| 1 WARRIOR SOFTWARE INSTALLATION                | . 5 |
| 1.1 Distribution Media                         | . 5 |
| 1.2 New Installation Warrior Software from DVD | . 5 |
| 1.2.1 Warrior Drivers not installed            | 13  |
| 1.3 Warrior DVD will not self start or autorun | 14  |
| 1.4 Warrior Shortcut Icon                      | 14  |
| 1.5 Loading Drivers for Warrior Hardware       | 15  |
| 1.6 Key Software Authorization Setup           | 16  |
| 1.7 Restoring Warrior 7.0 Files to Warrior 8.0 | 19  |
| 1.7.1 Backing up Warrior 7.0 Files             | 20  |
| 1.7.2 Restoring Warrior 7 Files to Warrior 8   | 25  |
| 2PRINTER INSTALLATIONS                         | 29  |
| 2.2 Warrior Printer Installation               | 37  |
| 2.3 Printing to PDF and TIF                    | 41  |
| 2.3.1 Printing to PDF                          | 41  |
| 2.3.2 Printing to TIFF                         | 42  |

# Introduction

The purpose of this article is to aid the first time user in the set up and installation of Warrior 8.0 software, creating useful shortcuts to be placed on the desktop, loading drivers for Warrior hardware, and installing printers to be used by Warrior 8.0 Software. Refer to the Warrior Field Operations Manual for further information.

Warrior software Release 8.0 is a third-generation 64 / 32-bit program. The Warrior software is a mature logging environment that stresses ease of use, wide versatility, with a true multi-tasking environment. The Warrior software runs on Windows Operating Systems (Windows 7). The Warrior 8.0 software supports Unicode so that the program windows could show text in the users own language. Unlike previous versions of Warrior Software, the standard release no longer includes a demonstration mode. Demonstration software is available in a separate release.

#### Warrior Software Installation 1

#### **Distribution Media** 1.1

The Warrior Data Acquisition Software version 8.0 (XXXXXX) or latest release, is distributed on one DVD. There are currently plans to install a USB drive in the panel in the near future that will contain the distribution software and required licenses for Warrior 8.0 Software. The software is also downloadable in the form of a single executable file from the web site http://www.warriorsystem.com/ under **DOWNLOADS.** This file should be saved to a temporary directory and then run to expand the software into an installation folder. It also starts the installation process.

#### New Installation Warrior Software from DVD 1.2

Previous to the installation of the Warrior software we recommend to update the Windows operating system through the Internet connection.

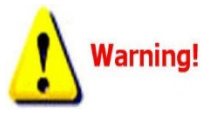

### Restart the computer and turn OFF the Interface Panel Power supply and disconnect the USB cable to the computer. Do NOT connect the Warrior Interface Panel to the computer via a USB cable before installing the Warrior 8.0 Software. This could cause problems in the later installation of hardware drivers.

The Warrior Data Acquisition Software DVDs are set up to be self loading on most Windows Operating System computers. The Operating system must be any version of Windows 7 32-bit or 64 bit. After a fresh restart of the computer, open the CD tray, insert the Warrior Software DVD, and close the tray. The Windows Operating System will look for an autorun.inf file on the CD to start the loading procedure. The interactive menu shown in figure 1.2.2 should appear. Be sure that the CD player has stopped operating before assuming that the autorun file did not execute. There are several reasons that the autorun file may not execute. The two most like causes are the operating system may have autorun capability shut off or existing software on the computer may not allow software to run directly from the CD. Solutions for these problems will be discussed later.

| 🗎 AutoPlay                                          | X              |
|-----------------------------------------------------|----------------|
| DVD RW Drive (D:) Warr                              | ior OH         |
| Always do this for software and gam                 | nes:           |
| Install or run program from your me                 | dia ———        |
| Run CD_Start.exe<br>Published by Klaus Schwenk      |                |
| General options                                     |                |
| Open folder to view files<br>using Windows Explorer |                |
| View more AutoPlay options in Control               | <u>l Panel</u> |

Fig. 1.2.1 CD Start Detected

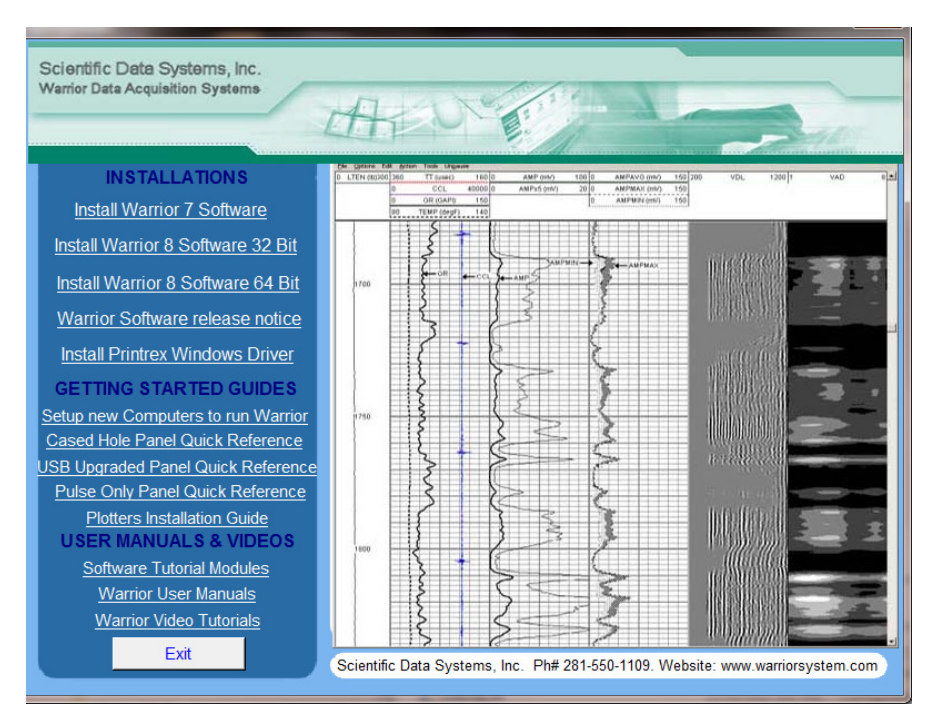

FIG: 1.2.2 Interactive Menu.

From the Interactive Menu, click on the Warrior 8 software installation that you wish to perform. The software will then do a preload to prepare for installation.

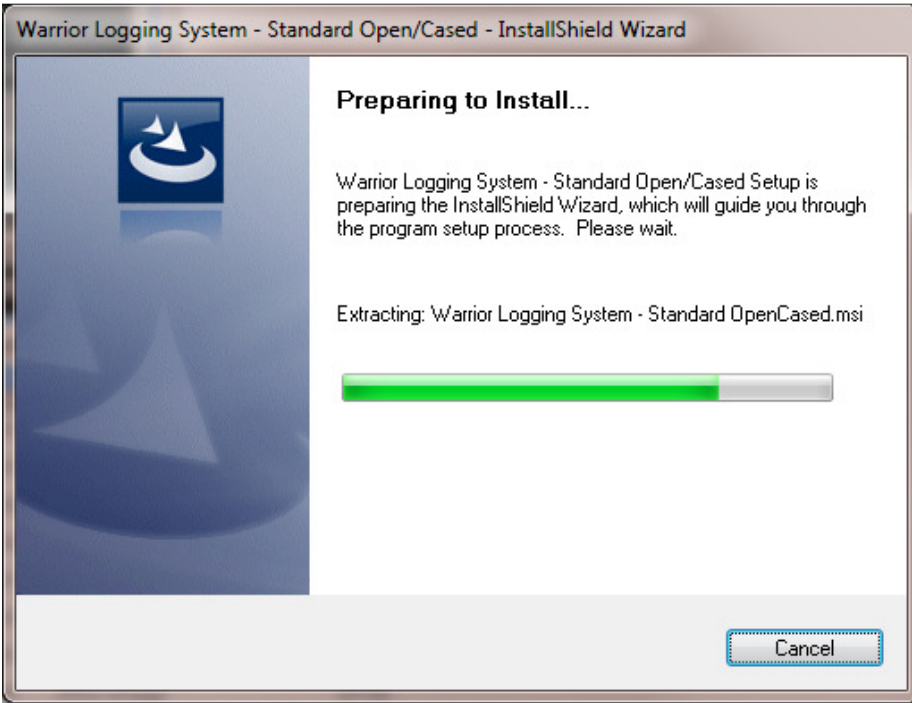

Fig. 1.2.3

The Install Shield Wizard will begin. Click on the [Next] button.

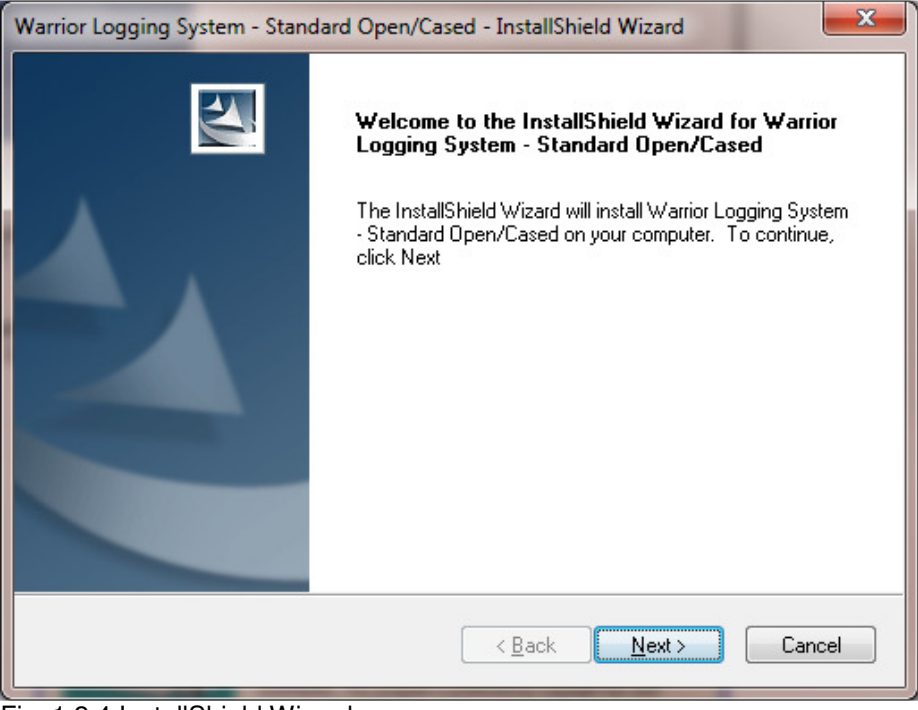

Fig. 1.2.4 InstallShield Wizard

The folder for installing system files is then shown. The [Browse] button can be used to select an alternate folder in which to install the files. It is highly recommended that the default folder be used. Click the **[Next>]** button to continue.

| Warrior Logging System - Standard Open/Cased - InstallShield Wizard                                                 | x |
|----------------------------------------------------------------------------------------------------|---|
| Choose Destination Location<br>Select folder where setup will install files.                                        |   |
| Setup will install Warrior Logging System - Standard Open/Cased in the following folder.                            |   |
| To install to this folder, click Next. To install to a different folder, click Browse and select<br>another folder. |   |
| Destination Folder<br>C:\Program Files\Scientific Data Systems\Warrior\<br>Browse                                   | ] |
| InstallShield <u>Rext &gt; Cance</u>                                                                                |   |

Fig 1.2.5 Program file folder destination

A summary will be shown of the installation options. Click the **[Next>]** Button to Begin installation.

| Start Copying Files                  |                                                     |   |
|--------------------------------------|-----------------------------------------------------|---|
| Review settings before copying fil   | es.                                                 |   |
| Install to C:\Program Files\Scientil | fic Data Systems\Warrior\                           |   |
| Current Settings:                    |                                                     |   |
| Installing Warrior Logging System    | - Standard Open/Cased<br>ifid Data Sustems/Warrior/ | * |
| molai lo c. il rogram nico locichi   | ing bata systems thanking                           |   |
|                                      |                                                     |   |
|                                      |                                                     |   |
|                                      |                                                     |   |
|                                      |                                                     | Ŧ |
| 4                                    |                                                     |   |
| lShield                              |                                                     | - |

FIG: 1.2.6 Setup Ready to install

The Install Shield wizard will now begin the process of installing the Warrior Software onto the computer.

| Warrior Logging System - InstallShield Wizard                         |      | x   |
|-----------------------------------------------------------------------|------|-----|
| Setup Status                                                          |      | 4   |
| Warrior Logging System is configuring your new software installation. |      |     |
| Copying files                                                         |      |     |
| C:\\Backup\Config\2.28.2012.10.07.56\Sondex_STIPCH32USB.wcf           |      | _   |
|                                                                       |      |     |
|                                                                       |      |     |
| InstallShield                                                         |      |     |
|                                                                       | Cano | cel |

FIG: 1.2.7 Decompress and install the Warrior files

Allow the software to decompress, extract files, and create icons until it is finished.

| Warrior Logging System - InstallShield Wizard |                                                                                                    |  |  |  |
|-----------------------------------------------|----------------------------------------------------------------------------------------------------|--|--|--|
|                                               | InstallShield Wizard Complete<br>The InstallShield Wizard has successfully installed Warrior<br>Logging System. Click Finish to exit the wizard. |  |  |  |
|                                               | < <u>B</u> ack Finish Cancel                                                                                                    |  |  |  |

FIG: 1.2.8 Setup has finished.

## Click the [Finish] button.

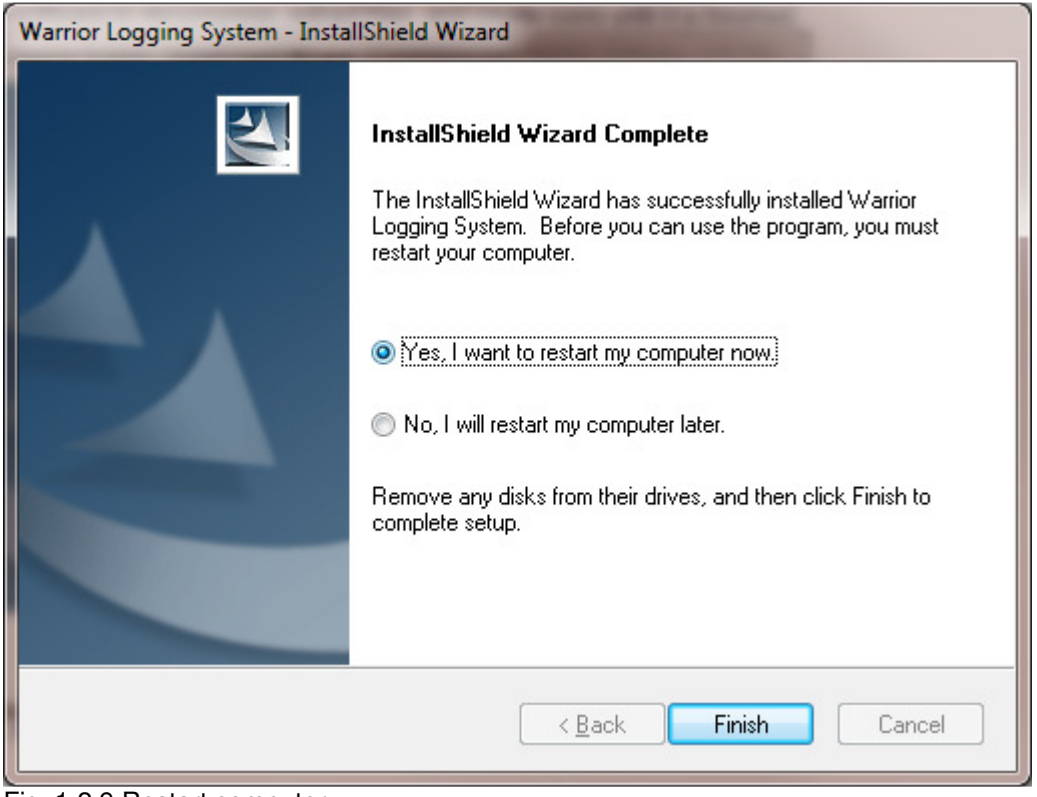

Fig. 1.2.9 Restart computer.

Allow the computer to reboot and finish the installation procedure Remove any disk from their drives, and click **[Finish]** to complete setup.

As the computer reboots, before windows starts, the final installation of the Warrior software will begin. There will be changes made to the configuration files that indicate what version of software has been installed. The Hardlock driver for the software key is installed. This may take some time, allow it to complete the Hardlock driver installation.

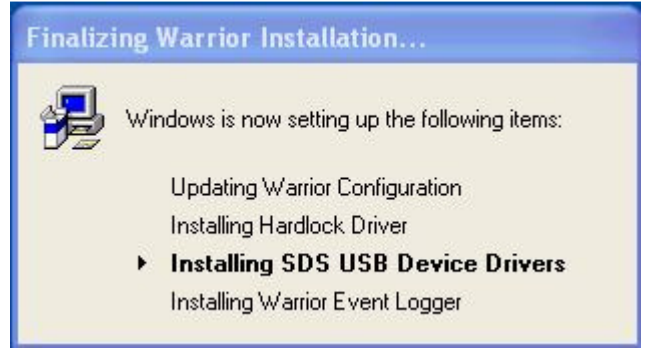

Fig. 1.2.10

As the SDS USB Devices Drivers are installed, you will be asked to accept the license agreement. Click **[Yes]** to continue.

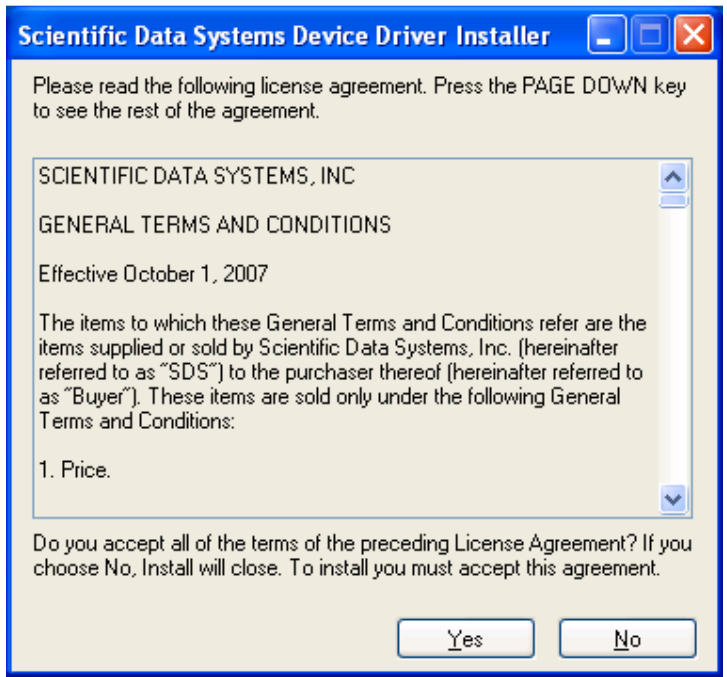

Fig. 1.2.11

The interface panel must be turned off and disconnected from the computer before the devices drivers are installed. Click the **[Next**] button to continue.

| Scientific Data Systems De | vice Driver Installer                                                                                                    |
|----------------------------|----------------------------------------------------------------------------------------------------|
|                            | Welcome to the Scientific Data<br>Systems Device Driver Installer<br>This wizard will install drivers for SDS USB devices.<br>Make sure the devices are powered off before proceeding.<br>After installation, power the devices back on to complete<br>the process. |
|                            | < <u>B</u> ack <u>N</u> ext > Cancel                                                                                                    |

Fig. 1.2.12

You will get a window that shows that the devices drivers are installing. Wait for the device driver installation to be completed.

| Scientific Data Systems Device Driver Installer                             |
|-----------------------------------------------------------------------------|
| Installing the drivers for Scientific Data Systems USB devices              |
| Please wait while the drivers install. This may take some time to complete. |
| < <u>B</u> ack <u>N</u> ext> Cancel                                         |

Fig. 1.2.13

When the devices drivers have finished installing, you will be show the confirmation window. Click the **[Finish]** button to proceed. You may notice a black window momentarily flash on the screen as the Warrior Event Logger is installed and started.

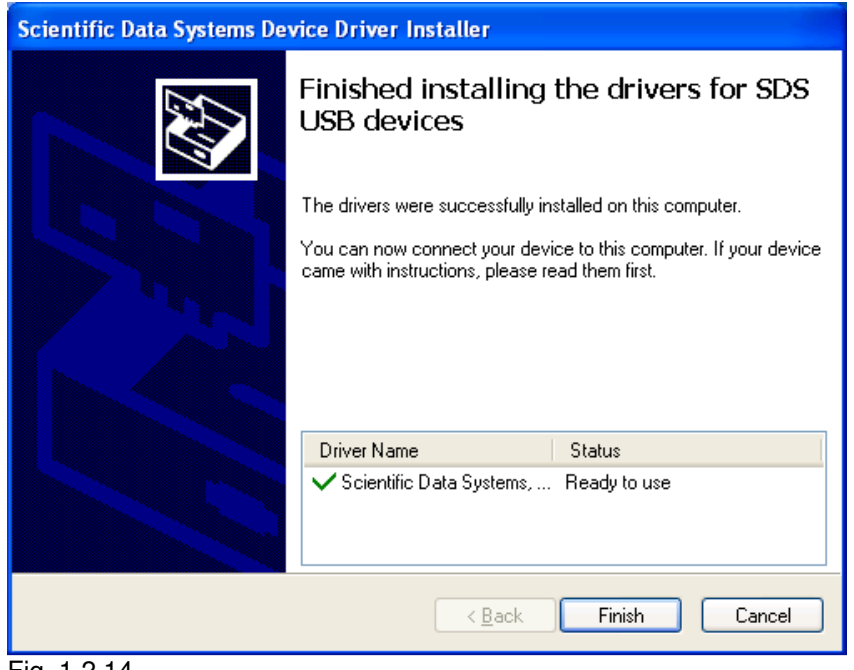

Fig. 1.2.14

You should now attach the USB cable from the computer to the Interface Panel and then turn on the panel. The drivers for the devices should load into Windows and be ready to use in a few moments.

1.2.1 Warrior Drivers not installed

Some computers may be set up so that occasionally the driver files will not get installed. You will usually get some cryptic message from windows about a requested operation requiring elevation.

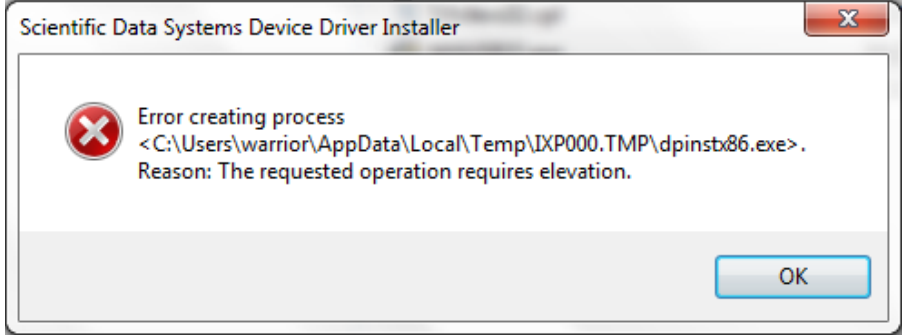

#### Fig. 1.2.15

To load the Warrior drivers use Windows Explorer and locate the

"C:\Program Files\Scientific Data Systems\Warrior\Drivers"

folder. Locate either the SDSUSB32.exe or SDSUSB64.exe file for you appropriate system type. Right click on the file and choose the "Run as Administrator" option.

|                                                                                                    |                                                                                                    |                                                                         |                                                                                                    |                                                                                                    |                                                                                 |                  |            |      | X |
|----------------------------------------------------------------------------------------------------|----------------------------------------------------------------------------------------------------|-------------------------------------------------------------------------|----------------------------------------------------------------------------------------------------|----------------------------------------------------------------------------------------------------|---------------------------------------------------------------------------------|------------------|------------|------|---|
| O v → Computer → OS (C:) → Program Files → S                                                                                                    | Scientific Data Systems 🕨 Wa                                                                                                | rrior 🕨 Drivers                                                         |                                                                                                    |                                                                                                    |                                                                                 | • 4 <sub>7</sub> | Search Dri | vers | ٩ |
| <u> </u>                                                                                                    |                                                                                                    |                                                                         |                                                                                                    |                                                                                                    |                                                                                 |                  |            |      |   |
| Organize 🔻 Include in library 👻 Share with 💌 B                                                                                                    | urn New folder                                                                                                    |                                                                         |                                                                                                    |                                                                                                    |                                                                                 |                  |            |      | 0 |
| Roxio     Scientific Data Systems     Scientific Data Systems     Warrior     P Application Files     Bin     Drivers     Lang     Script     Sim     Uninstall Information     7 items                                                                                            | Name  Image: haspdinst.exe Sdsdevs.log Sdsdevs32.cpl Sdsdevs64.cpl SDSUS832.exe SDSUS864.exe SSUS864.exe Ssetup_wdbk_64.exe |                                                                         | Date modified<br>12/14/2011 10:31<br>4/30/2012 8:28 AM<br>1/12/2012 5:24 PM<br>1/12/2012 5:24 PM<br>10/26/2011 4:03 PM<br>3/20/2012 2:08 PM<br>4/30/2012 8:27 AM | Type<br>Application<br>Text Document<br>Control panel item<br>Control panel item<br>Application<br>Application<br>Application | Size<br>15,939 KB<br>244 KB<br>170 KB<br>189 KB<br>527 KB<br>603 KB<br>3,895 KB |                  |            |      |   |
| Fig. 1.2.16<br>Fig. 1.2.16<br>Sdadewd2.cpl<br>Sdsdevd4.cpl<br>SDSUS882.com<br>SDSUS882.com<br>SDSUS882.com<br>SDSUS882.com<br>Pable/Disable Digital Signar<br>Paulos/Disable Digital Signar<br>Run as different user<br>Troubleshoot competibility<br>Scan with Microsoft Security | 1/12/2012 5:24 PM<br>1/12/2012 5:24 PM<br>10/25/2011 4:03 PM<br>3/20/2012 2:00 PM<br>ture icons                             | Control per<br>Control per<br>Application<br>Application<br>Application |                                                                                                    |                                                                                                    |                                                                                 |                  |            |      |   |

# 1.3 Warrior DVD will not self start or autorun

Some computers may have the autorun capability turned of so that CDs will not automatically start loading software. Run the file CD-Start.exe from the DVD or the attached USB drive.

# 1.4 Warrior Shortcut Icon

Perhaps the easiest way to set up a short cut to a program group is through the use of Windows program Selection. Click on the Windows Start Button. Next, click on All Programs. Find the Warrior 8.0 program group and right click on that. Finally, right click on the Warrior program group and select Send to -> Desktop (create shortcut)

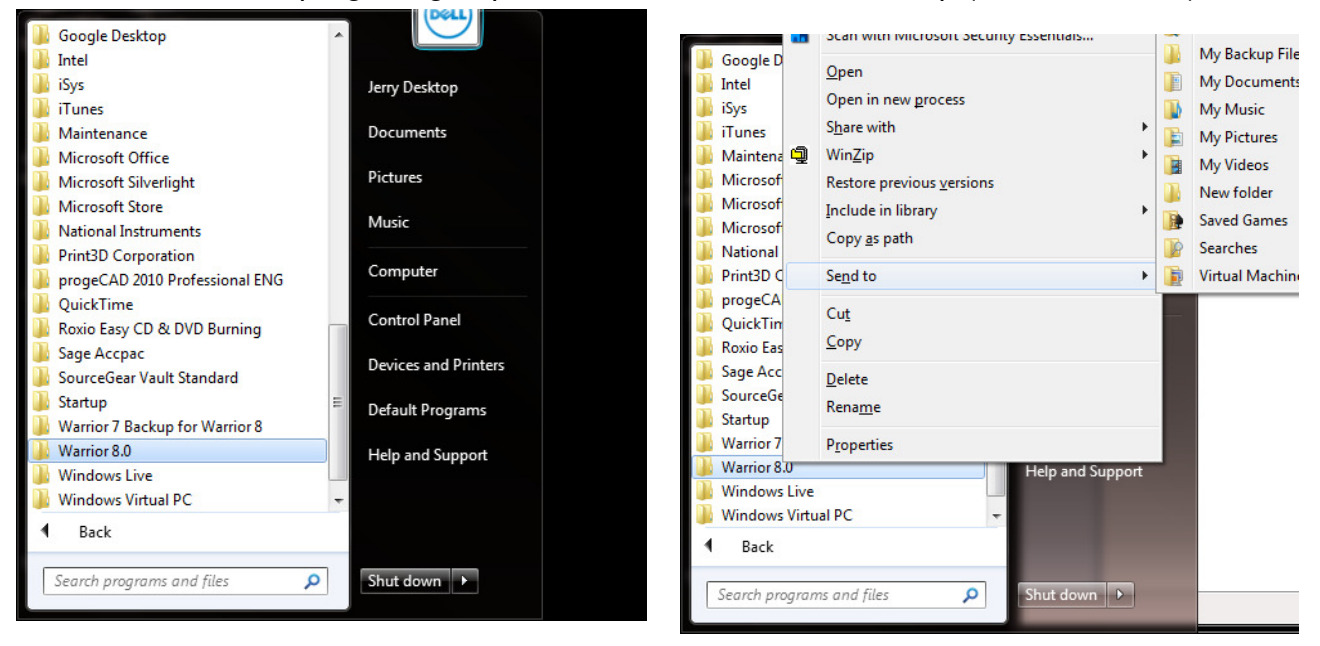

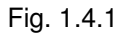

It is recommended that the Warrior group programs be placed as a toolbar on the Windows toolbar. It is necessary to first have placed a shortcut to the Warrior program group on the desktop as done in the preceding paragraph. To add the Warrior toolbar, right click on a blank area of the Windows Toolbar. Select Toolbars >> then select New Toolbar . . .

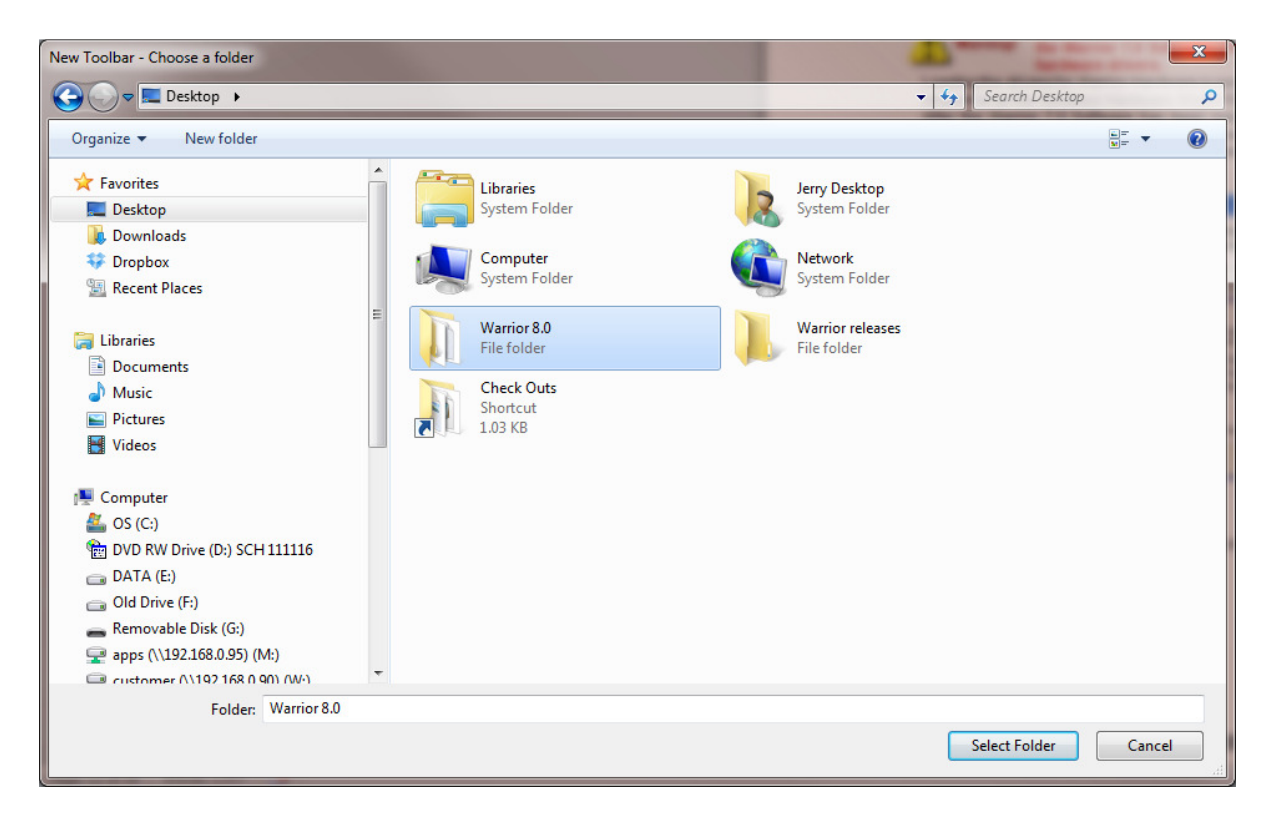

Fig. 1.4.2 Select Toolbar Folder

The window New Toolbar – Chose a Folder window will open. Click on Desktop to view the Desktop folders. Click on Warrior 8.0 folder then click the [Select Folder button]. You should now have a Warrior 8.0 toolbar for quick access to Warrior programs.

# 1.5 Loading Drivers for Warrior Hardware

# Warning! Do NOT connect the Warrior Interface Panel to the computer before installing the Warrior 8.0 Software. This could cause problems in the later installation of hardware drivers.

Loading the drivers for Warrior Hardware is normally a straightforward procedure if done in the proper sequence as the Windows Hardware Wizard finds the new hardware.

After the Warrior 8.0 Software has been installed on the computer, connect the USB cable to the computer and to the Warrior Interface Panel and turn on the interface panel. You will see Windows has found new device. Wait until you see the message that your device is ready to use.

# 1.6 Key Software Authorization Setup

Before access is allowed to the Warrior 8.0 software, the key authorization codes must be entered through the Warrior Control Panel. From the Warrior group box, select Control Panel.

| 🗃 Acquisition                |
|------------------------------|
| Control Panel                |
| 륁 Database Utilities         |
| 📰 Event Log Viewer           |
| 📆 Format Editor              |
| 📕 Heading Editor             |
| 🌃 Interactive Plot           |
| 🎓 Merge                      |
| 🛃 🖥 Perf Job Planner         |
| 😹 Plot Job Editor            |
| 🛜 Recalculation              |
| 🔊 Shortcut to Warrior Config |
| 🛃 Shortcut to Warrior Data   |
| 🚟 Simulator                  |
| 🗃 Tools Editor               |
| 🚼 Warrior Backup             |
|                              |

FIG: 1.6.1 Select Control Panel

| eneral Acquisition Plot Hot Keys/Si                                                                                                    | hortcuts                    | /Tension           |
|----------------------------------------------------------------------------------------------------|-----------------------------|--------------------|
| Show depth as<br>• Feet<br>• Meters                                                                                                    | Show data units as          | sh<br>c<br>defined |
| Use language                                                                                                    |                             |                    |
| Warrior data directory                                                                                                    |                             | Browse             |
| Store realtime backups to<br>F:\                                                                                                    |                             | Browse             |
| <ul> <li>No realtime backups</li> <li>Offer to make copy after each pass</li> <li>C Automatically make copy after each pass</li> </ul> | ass                         |                    |
| Version<br>Warrior Logging System version 12.4.280<br>- 2012.4.27.1                                                                    | 01. Warrior Database API (F | 210V0 unicode)     |
|                                                                                                    | OK                          | Canad              |

FIG: 1.6.2 Warrior Control Panel

Click on the Licenses tab.

| Warrior Control Panel       |                                | ? X    |
|-----------------------------|--------------------------------|--------|
| General Acquisition Other H | ot Keys Licenses Depth/Tension |        |
| Key Serial #:               | U4026                          |        |
| License for:                | Warrior Desktop                |        |
| Code:                       | 8881336A2BF18989 (P010V000     | Save   |
|                             | Import from File               |        |
|                             | ОК                             | Cancel |

FIG: 1.6.3 Control Panel Licenses

Unlike the older Warrior software that required a single access code, Warrior 8.0 software requires multiple access codes for the different logging modules that get installed. Although the codes can be manually entered by typing the code for each individual license in the code box, the software can now import the codes by reading a text file and merging them into any existing codes. Click on the [Import from file] button to browse for the import file licenses.ini. With new systems, this file will be located on a USB drive installed in the Scientific Data Systems Interface panel.

| Computer 🖡 Removable I         | Disk (G | :) •                          |                    | ▼ * <sub>7</sub> | Search Re  | movable Di  | sk (G:)  |    |
|--------------------------------|---------|-------------------------------|--------------------|------------------|------------|-------------|----------|----|
| Organize 🔻 New folder          |         |                               |                    |                  |            | •           |          | 0  |
| ☆ Favorites                    | -       | Name                          | Date modified      | Туре             | S          | ize         |          |    |
| 🧮 Desktop                      |         | ASPI Drivers For DAT Tapes    | 2/20/2012 3:57 PM  | File folder      |            |             |          |    |
| 鷆 Downloads                    |         | Direchure                     | 2/20/2012 3:57 PM  | File folder      |            |             |          |    |
| 💝 Dropbox                      | -       | DOC DOC                       | 2/20/2012 3:57 PM  | File folder      |            |             |          |    |
| 🕮 Recent Places                | =       | Modifications                 | 2/20/2012 3:57 PM  | File folder      |            |             |          |    |
|                                |         | PdfFiles                      | 2/20/2012 3:58 PM  | File folder      |            |             |          |    |
| 词 Libraries                    |         | PROG                          | 2/20/2012 3:58 PM  | File folder      |            |             |          |    |
| Documents                      |         | RESOURCE                      | 2/20/2012 3:58 PM  | File folder      |            |             |          |    |
| 👌 Music                        |         | 퉬 ScanDisk                    | 2/20/2012 4:11 PM  | File folder      |            |             |          |    |
| E Pictures                     |         | 🐌 Videos                      | 2/20/2012 3:58 PM  | File folder      |            |             |          |    |
| Videos                         |         | Warrior 7 Software            | 2/20/2012 3:58 PM  | File folder      |            |             |          |    |
|                                |         | 퉬 Warrior 8 Software 32 Bit   | 2/20/2012 4:01 PM  | File folder      |            |             |          |    |
| 🖳 Computer                     |         | 퉬 Warrior 8 Software 64 Bit   | 2/20/2012 4:02 PM  | File folder      |            |             |          |    |
| 🚢 OS (C:)                      |         | Warrior Device Drivers        | 2/20/2012 3:58 PM  | File folder      |            |             |          |    |
| 髉 DVD RW Drive (D:) Warrior OH |         | Warrior Engineering Bulletins | 2/20/2012 3:58 PM  | File folder      |            |             |          |    |
| 👝 DATA (E:)                    |         | 퉬 Warrior Manuals             | 2/20/2012 3:58 PM  | File folder      |            |             |          |    |
| 👝 Old Drive (F:)               |         | Windows Printer Drivers       | 2/20/2012 3:58 PM  | File folder      |            |             |          |    |
| 💼 Removable Disk (G:)          |         | 📄 Hot Hole 2-23-2012.conf.wbu | 2/24/2012 12:13 AM | WBU File         |            | 8,970 KB    |          |    |
| 🎉 ASPI Drivers For DAT Tapes   |         | 🗿 Licenses.ini                | 2/21/2012 9:43 AM  | Configuratio     | n sett     | 1 KB        |          |    |
| Rechure                        | *       |                               |                    |                  | <i>y</i>   |             |          |    |
| File name: Licenses.ini        | i       |                               |                    | -                | Browse for | Warrior bad | kup file | 1- |

Fig. 1.6.4 Browse for Licenses.ini (normally located on USB drive in interface panel)

The Control Panel will indicate whether the codes were properly imported by showing Import: OK. You can now look at each of the different License in the License for: dropdown list. The software will show the code for the license type shown.

| Warrior Control Panel     |                                 | ? ×    |
|---------------------------|---------------------------------|--------|
| General Acquisition Other | Hot Keys Licenses Depth/Tension |        |
| Key Serial #:             | U4026                           |        |
| License for:              | Warrior Desktop                 |        |
| Code:                     | B881336A2BF18989 (P010V000      | Save   |
|                           | Import from File                |        |
|                           | ОК                              | Cancel |

Fig. 1.6.5

# 1.7 Restoring Warrior 7.0 Files to Warrior 8.0

Warrior 7.0 stored most of the text files that it used in an ANSI encoding format. Warrior 8.0 uses UNICODE encoding for the text files, thus the files are usually incompatible from Warrior 7.0 to Warrior 8.0 and cannot be directly copied. To aid in the conversion from Warrior 7.0 to Warrior 8.0 there is a utility that does a configuration backup in Warrior 7.0 that can be used to restore the files into Warrior 8.0.

## 1.7.1 Backing up Warrior 7.0 Files

Insert the Warrior 8.0 distribution media into the computer that is running Warrior 7.0. From the Warrior 8.0 distribution media, locate the folder **Warrior 7 Backup for Warrior 8**. In this folder is the program **setup\_w7bk\_2012\_03\_12001.exe** or similarly named program. Double click on the file to run the program.

| Name                           | Date modified      | Туре          | Size |  |
|--------------------------------|--------------------|---------------|------|--|
| ASPI Drivers For DAT Tapes     | 3/23/2012 11:12 AM | File folder   |      |  |
| 🧾 autorun.inf                  | 2/23/2012 1:23 PM  | File folder   |      |  |
| 📕 Brochure                     | 3/23/2012 11:12 AM | File folder   |      |  |
| JDOC DOC                       | 3/23/2012 11:12 AM | File folder   |      |  |
| Modifications                  | 3/23/2012 11:12 AM | File folder   |      |  |
| 🕌 PdfFiles                     | 3/23/2012 11:16 AM | File folder   |      |  |
| PROG                           | 3/23/2012 11:18 AM | File folder   |      |  |
| RESOURCE                       | 3/23/2012 11:21 AM | File folder   |      |  |
| 퉬 Videos                       | 3/23/2012 11:21 AM | File folder   |      |  |
| Warrior 7 Backup for Warrior 8 | 3/23/2012 11:21 AM | File folder   |      |  |
| 📕 Warrior 7 Software           | 3/23/2012 11:21 AM | File folder   |      |  |
| 길 Warrior 8 Software 32 Bit    | 3/23/2012 11:21 AM | File folder   |      |  |
| 길 Warrior 8 Software 64 Bit    | 3/23/2012 11:22 AM | File folder   |      |  |
| Warrior Engineering Bulletins  | 3/23/2012 11:22 AM | File folder   |      |  |
| 📙 Warrior Manuals              | 3/23/2012 11:24 AM | File folder   |      |  |
| 길 Windows Printer Drivers      | 3/23/2012 11:25 AM | File folder   |      |  |
| Start.txt                      | 10/1/2008 2:52 PM  | Text Document | 1 KB |  |

Fig 1.7.1 Warrior 8.0 Distribution media folders

| Name                         | Date modified     | Туре        |
|------------------------------|-------------------|-------------|
| setup_w7bk_2012_03_12001.exe | 3/12/2012 5:45 PM | Application |

Fig. 1.7.2 setup\_w7bk program

When running the Setup\_w7bk program you may be asked to allow the program to make changes to the computer. Click **[Yes]** to continue.

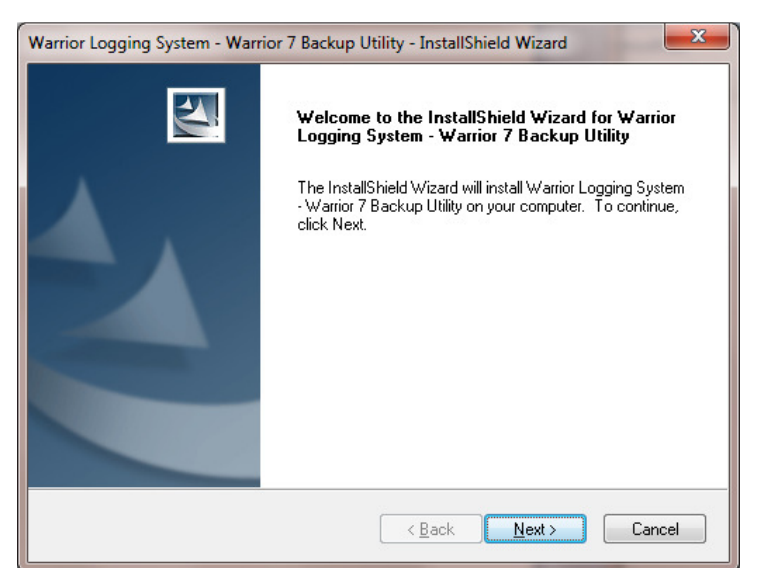

Fig. 1.7.3 Warrior 7 Backup Utility

You will be given the option of where the backup program will be stored. Click the **[Browse...]** button to choose a new location other than the default or click **[Next>]** to continue.

| Warrior Logging System - Warrior 7 Backup Utility - InstallShield Wizard                                            |
|----------------------------------------------------------------------------------------------------|
| Choose Destination Location<br>Select folder where setup will install files.                                        |
| Setup will install Warrior Logging System - Warrior 7 Backup Utility in the following folder.                       |
| To install to this folder, click Next. To install to a different folder, click Browse and select<br>another folder. |
| Destination Folder                                                                                                  |
| C:\\Scientific Data Systems\Warrior7Backup\                                                                         |
| InstallShield                                                                                                    |
| < <u>B</u> ack Next > Cancel                                                                                        |

Fig. 1.7.4 Selecting destination folder

The Ready to Install the Program window will come up. Click **[Install]** to continue installation.

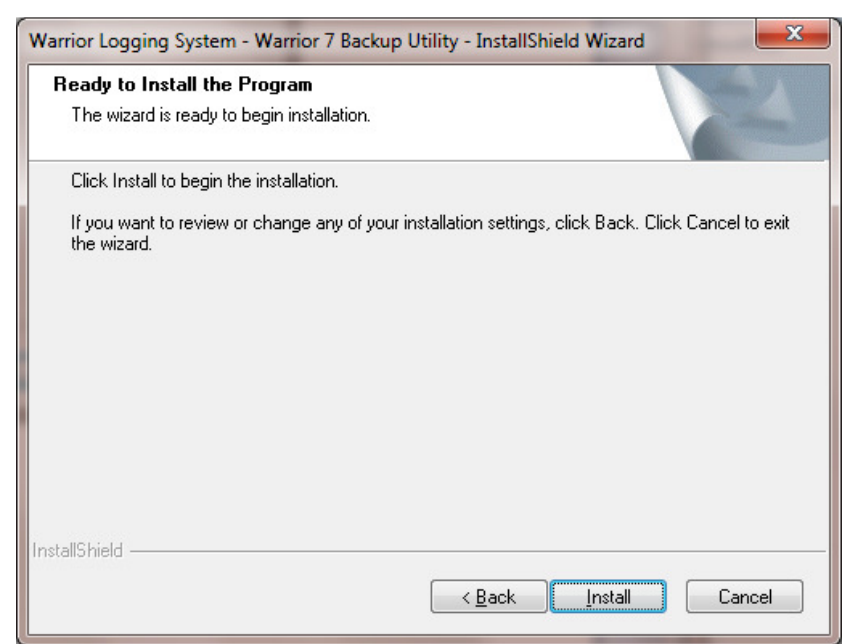

Fig. 1.7.5 Ready to install the program

The Setup Status window will show the progress of the installation.

| Warrior Logging System - Warrior 7 Backup Utility - InstallShield Wizard             | ×      |
|--------------------------------------------------------------------------------------|--------|
| Setup Status                                                                         | S      |
| The InstallShield Wizard is installing Warrior Logging System - Warrior 7 Backup Uti | lity   |
|                                                                                      |        |
| InstallShield                                                                        | Cancel |

Fig. 1.7.6 Setup Status

The InstallShield Wizard complete window will come up. Click the [Finish] button to close the window.

| Warrior Logging System - Warr | ior 7 Backup Utility - InstallShield Wizard                                                                                                    |
|-------------------------------|----------------------------------------------------------------------------------------------------|
|                               | InstallShield Wizard Complete<br>The InstallShield Wizard has successfully installed Warrior<br>Logging System - Warrior 7 Backup Utility. Click Finish to exit<br>the wizard. |
|                               | < <u>B</u> ack <b>Finish</b> Cancel                                                                                                    |

Fig. 1.7.7 Installation Complete

The Installation process of setup\_w7bk will place a new icon on the desktop of the Warrior 7.0 computer.

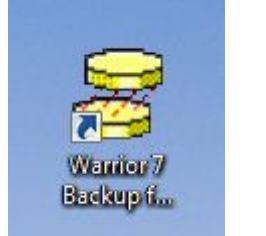

Fig. 1.7.8 Warrior 7 Backup for Warrior 8 ICON

Double click this Icon to run Warrior 7 backup program. The default location for the file is C:\Warrior\Data. The [Browse] button can be used to change the location where the file will be saved and the file name. It is recommended that the file be placed on a removable media such as a USB drive or writeable CD. Click on the **[Begin]** button to start the backup.

| Васки               | 2                                      |        |
|---------------------|----------------------------------------|--------|
| Options             |                                        |        |
| Back up to          | C:\Warrior\Data\war7cfg120323.conf.wbu | Browse |
| Comment             | Warrior 7 Backup                       |        |
| Advanced >>         |                                        |        |
|                     |                                        |        |
|                     |                                        |        |
|                     |                                        |        |
| pelo press ZE15     |                                        | <br>   |
| icih' hiese zi, i s |                                        |        |

Fig. 1.7.9 Warrior Backup from Version 7

When the file has been created, the program will show that the backup is complete.

| Back up to  | C:\Warrior\Data\war7cfg120323.conf.wbu | Browse |
|-------------|----------------------------------------|--------|
| Comment     | Warrior 7 Backup                       |        |
| Advanced >> | 1                                      |        |
|             | _                                      |        |
|             |                                        |        |
|             |                                        |        |
|             |                                        |        |
|             |                                        |        |

Fig. 1.7.10 Warrior 7 backup complete

1.7.2 Restoring Warrior 7 Files to Warrior 8

To restore the Warrior 7 files onto the Warrior 8 computer, on the Warrior 8 computer open the Warrior Backup program and click on the Restore tab. Click on the **[Browse]** button and locate the file that was created on the Warrior 7 computer.

| Backup         | <u>R</u> estore | Restore Critical Files |
|----------------|-----------------|------------------------|
| Options        |                 |                        |
| Restore from   |                 | Browse                 |
| Comment        |                 |                        |
|                |                 |                        |
| Advanced >>    |                 |                        |
|                |                 |                        |
|                |                 |                        |
|                |                 |                        |
|                |                 |                        |
|                |                 |                        |
|                |                 |                        |
|                |                 |                        |
|                |                 |                        |
| lp, press <⊢1> |                 |                        |
|                |                 |                        |

Fig. 1.7.11 Warrior 8 Backup – Restore

| 🕞 🗢 🕨 Computer 🕨 Removable Disk              | (G:) ►                 |                    | <b>- 4</b> ∳ | Search Removable Disk   | c (G:) |   |
|----------------------------------------------|------------------------|--------------------|--------------|-------------------------|--------|---|
| )rganize 🔻 New folder                        |                        |                    |              | • ==                    |        | ( |
| *                                            | Name                   | Date modified      | Туре         | Size                    |        |   |
| libraries                                    | SDSMENU USB            | 3/23/2012 11:24 AM | File folder  |                         |        |   |
| Documents                                    | war7cfg120323.conf.wbu | 3/23/2012 11:52 AM | WBU File     | 11,128 KB               |        |   |
| J Music                                      |                        |                    |              |                         |        |   |
| Pictures                                     |                        |                    |              |                         |        |   |
| Videos                                       |                        |                    |              |                         |        |   |
| E Computer                                   |                        |                    |              |                         |        |   |
|                                              |                        |                    |              |                         |        |   |
| DVD RW Drive (D:) WARRIOR 8                  |                        |                    |              |                         |        |   |
| DATA (F:)                                    |                        |                    |              |                         |        |   |
| Old Drive (F:)                               |                        |                    |              |                         |        |   |
| Removable Disk (G:)                          |                        |                    |              |                         |        |   |
| 🖵 apps (\\192.168.0.95) (M:)                 |                        |                    |              |                         |        |   |
| 🖵 customer (\\192.168.0.90) (W:)             |                        |                    |              |                         |        |   |
| TOMS FILES (\\192.168.0.90\sds office\       |                        |                    |              |                         |        |   |
| 🖵 Clients (\\192.168.0.90\Customer) (Y:)     |                        |                    |              |                         |        |   |
| -J                                           |                        |                    |              |                         |        |   |
| O literate                                   |                        |                    |              |                         |        |   |
| 2 items                                      |                        |                    |              |                         |        |   |
| 2 items                                      |                        |                    |              |                         |        |   |
| 2 items<br>File <u>n</u> ame: war7cfg120323. | conf.wbu               |                    | •            | Warrior Backup (*.conf. | vbu)   |   |

Fig. 1.7.12 Select the conf.wbu file

After you click the [Open] button, you will momentarily see that the software is processing the Warrior 7 files. When the processing is complete, click the **[Begin]** button to transfer the files. You will be asked if you want to restore the Warrior 7 configuration files. Click **[Yes]** to continue.

| Backup       | Restore                   | Restore Critical Files |
|--------------|---------------------------|------------------------|
| Options      |                           |                        |
| Restore from | 6:\war7cfg120323.conf.wbu | Browse                 |
| Comment      |                           |                        |
|              |                           |                        |
| Advanced >>  |                           |                        |
|              |                           |                        |
|              |                           |                        |
|              |                           |                        |
|              |                           |                        |
|              |                           |                        |
|              |                           |                        |
|              |                           |                        |
|              |                           |                        |
| cessing      |                           |                        |

Fig. 1.7.13 Processing Warrior 7 files.

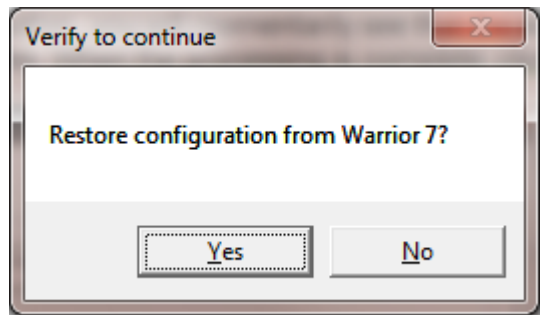

Fig 1.7.14 Verify Restore of Warrior 7 configuration

After the restoration is finished, you will be shown a text file with the results of the restoration process. You can review the results and close the file when done. The Warrior 7 files should now be transferred to the Warrior 8 computer and be ready to use.

| 🧾 2012.03.23.15.59.55.RestoreResults.txt - Notepad 📃 💷 💻 🏧          |   |
|---------------------------------------------------------------------|---|
| <u>F</u> ile <u>E</u> dit F <u>o</u> rmat <u>V</u> iew <u>H</u> elp |   |
| Restore Results                                                     | - |
|                                                                     | = |
| *** SUCCESSFUL ITEMS ***                                            |   |
|                                                                     |   |
| Files:                                                              |   |
| ADMYR.LGO : OK                                                      |   |
| baker.lgo : OK<br>SandBorosity lgo : OK                             |   |
| TSO.LGO : OK                                                        |   |
| wesc5.lgo : OK                                                      |   |
| western.igo : OK<br>western1.igo : OK                               |   |
| WWILogo.lgo : OK                                                    |   |
| Annotate.ini : OK                                                   |   |
| CBGTEL.INI : OK                                                     |   |
| cbgtelold.ini : OK                                                  |   |
| Datalink.ini : OK<br>Explobis ini : OK                              |   |
| Export.ini : OK                                                     |   |
| gates.ini : OK                                                      |   |
| LISTOWAR.INI : OK                                                   |   |
| MultiArm.ini : OK                                                   |   |
| ohinterp.ini : OK<br>ProbeConfig ini : OK                           |   |
| services.ini : OK                                                   |   |
| SKey.ini : OK                                                       |   |
| Sondex_Annotate.Ini : OK<br>Sondex Las.ini : OK                     |   |
| Sondex_Printers32.ini : OK                                          |   |
| Sondex_STDCH32USB_Warrior.ini : OK                                  |   |
| Sondex_STIPCH32USB_Warrior.ini : OK                                 |   |
| Sondex_STIP_CH_Warrior.ini : OK                                     |   |
| Sondex_1001edit.ini : OK<br>Sondex_Units.ini : OK                   |   |
| STDCH32USB_Warrior.ini : OK                                         |   |
| STDOC32USB_warrior.ini : OK                                         |   |
| STDSLABS2036_gales.ini : OK<br>STDSLAB32USB_services.ini : OK       |   |
| STDSLAB32USB_tools.ini : OK                                         |   |
| STDSLAB32USB_warrior.ini : OK                                       |   |
| Ultrawire.ini : OK                                                  |   |
| units.ini : OK                                                      |   |
| WarAlarm.ini : OK                                                   |   |
| warconv.ini : OK                                                    |   |
| WarGauge.1n1 : OK<br>warodbc ini : OK                               |   |
| Data.lst : OK                                                       |   |
| Example.wif : OK                                                    |   |
| FILELWIT : UK                                                       | - |

Fig. 1.7.15 Restore results

# **2 Printer Installations**

To be able to produce a hardcopy of your data from the Warrior software, a Windows printer must first be installed. The Warrior software includes the capability to print / plot to common plotters while logging but the software uses the Windows spooling to buffer the plotter output. Other plotters may be used to plot logs through Windows after data recording as stopped.

## 2.1 Windows Printer Installation.

To facilitate this operation a USB Port has been assign on the Interface Panel (rear Plate) and marker "Plotter". It is recommended to use this USB port for your printer connection. With the printer turned off, plug in the USB cable or USB to Centronix Printer Adapter cable into the USB port. Make sure that the USB cable from the computer to the Interface Panel is properly connected. Turn the Printer On.

Windows will often install printer driver automatically. To see if Windows has installed the printer, click on the Windows start button and then click on the Device and Printers selection.

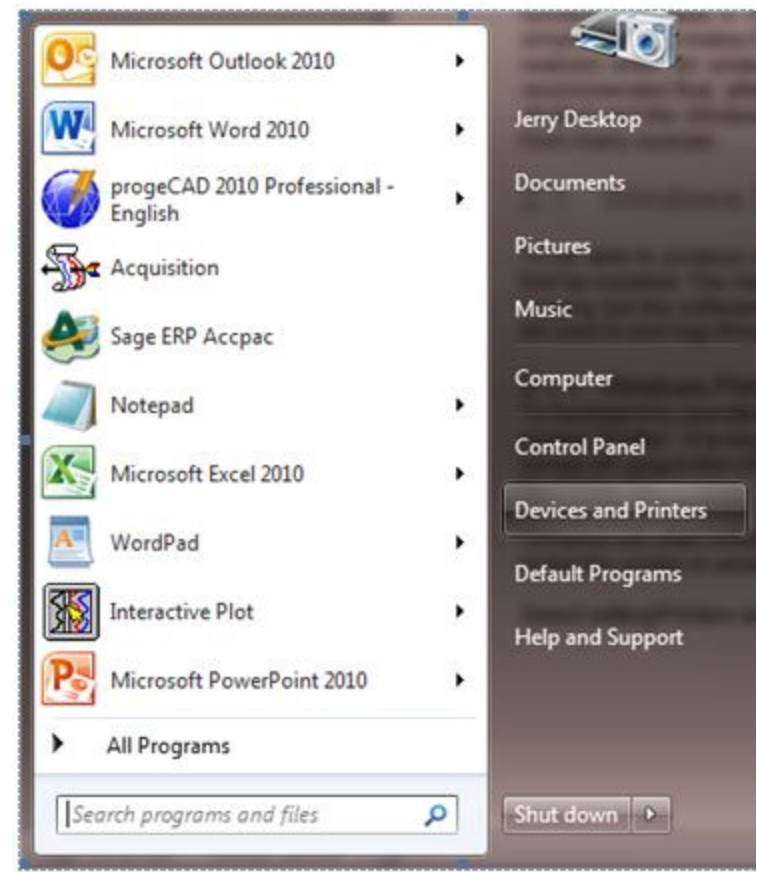

Fig. 2.1.1 Windows Start Button and Devices and Printers selection

Look in the Printers and Faxes section and see if the printer that you have connect has been automatically installed. If it hasn't been, then Windows drivers will have to be installed manually. At this point the manufacturer's drivers must be available. Drivers for black and white plotters normally supplied by Scientific Data Systems, such as Printrex and Isys, are on the Warrior installation CD.

Place the CD or other media containing the device drivers in the computer so that they are available when required during the printer installation. Click on Add a Printer in the Windows Devices and Printers window.

| 💭 🖉 🐜 > Control Panel > Hardware and Sound > Devices and Printers >                                                                                                    | - 4 Search Devices and 🔎                                                           |
|----------------------------------------------------------------------------------------------------|------------------------------------------------------------------------------------|
| File Edit View Tools Help                                                                                                    |                                                                                    |
| Add a device Add a printer                                                                                                    | E • 0                                                                              |
| Devices (5)                                                                                                    | ·                                                                                  |
| Flash Disk JERRYDESKTOP-P NEC LCD93VX Sceptre X24WG USB Receiver                                                                                                    |                                                                                    |
| Printers and Faxes (10)                                                                                                    |                                                                                    |
| Brother<br>MFC-7820N USB<br>Printer<br>CutePDF Writer<br>Brother<br>Printer<br>Brother<br>Printer<br>Brother<br>Brother<br>B | Jor Nitro PDF Creator Printers 843<br>Network Printer 2010 Send To<br>OneNote 2010 |
| 16 items                                                                                                    |                                                                                    |

Fig. 2.1.2 Click on Add a printer

Click on the Add a local printer selection

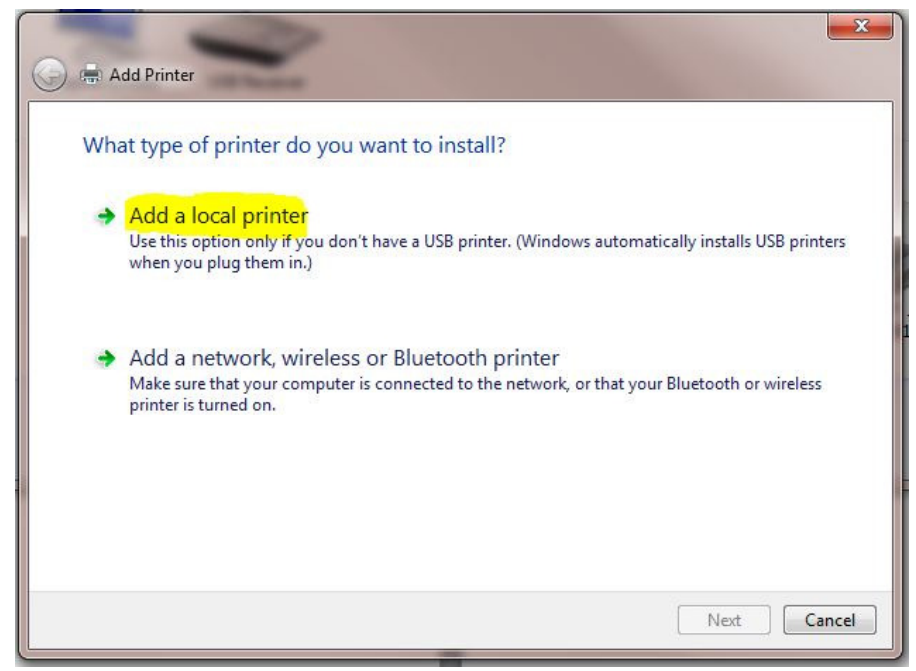

Fig. 2.1.3 Add a local printer

Click on the Use existing port selection, then drop down the scroll down printer port list to the right of the selection until you find USBxxx (Virtual printer port for USB). There may be several USB virtual printer ports, typically the highest numbered one is the last device that was plugged in to a USB Port. After selecting a USB port click the **[Next]** button.

| 🚱 🖶 Add Printer                                                                                                    |                                                                           |
|----------------------------------------------------------------------------------------------------|---------------------------------------------------------------------------|
| Choose a printer port<br>A printer port is a type of conn                                                                                                    | nection that allows your computer to exchange information with a printer. |
| Output:<br>Output:<br>Output: | USB002 (Virtual printer port for USB)                                     |
| Create a new port:                                                                                                    |                                                                           |
| Type of port:                                                                                                    | CutePDF Writer Monitor                                                    |
|                                                                                                    |                                                                           |
|                                                                                                    |                                                                           |
|                                                                                                    |                                                                           |
|                                                                                                    |                                                                           |
|                                                                                                    |                                                                           |
|                                                                                                    | <u>N</u> ext Cancel                                                       |

#### Fig. 2.1.4

The next step is to select the location of the printer driver to be installed.

| 🚱 🖶 Add Printer                                                                                                    | 3 Warrior Con                                                                                    |
|----------------------------------------------------------------------------------------------------|--------------------------------------------------------------------------------------------------|
| Install the printer driver<br>Choose your printer from the list. Clic<br>To install the driver from an installatio                                                                                                    | k Windows Update to see more models.<br>on CD, click Have Disk.                                  |
| Manufacturer<br>Brother<br>Canon<br>Epson<br>Fuji Xerox<br>Canon<br>Epson<br>Fuji Xerox<br>Canon<br>Epson<br>Fuji Xerox<br>Canon<br>End<br>End<br>Epson<br>Fuji Xerox<br>Canon<br>End<br>End<br>End<br>End<br>End<br>End<br>End<br>En | s ther DCP-116C ther DCP-117C ther DCP-128C ther DCP-128C ther DCP-129C Windows Update Have Disk |
|                                                                                                    | Next Cancel                                                                                      |

Fig. 2.1.5 Click [Have Disk]

The list on the left side of the window are printer manufacturers that Microsoft supports or that have previously been installed on the computer. Check the list to see if the manufacturer is in the list. If it is not in the list, click on [Have Disk ...].

| J | Insert the manufacturer's installation disk, and then<br>make sure that the correct drive is selected below. | ОК     |
|---|----------------------------------------------------------------------------------------------------|--------|
|   |                                                                                                    | Cancel |
|   | Copy manufacturer's files from:                                                                              |        |
|   | A:\                                                                                                    | Browse |

Fig. 2.1.6 Installation disk

Click on the [Browse ...] button to locate the drivers for the printer. The Warrior Installation CD contains drivers for the plotters that Scientific Data Systems has supplied.

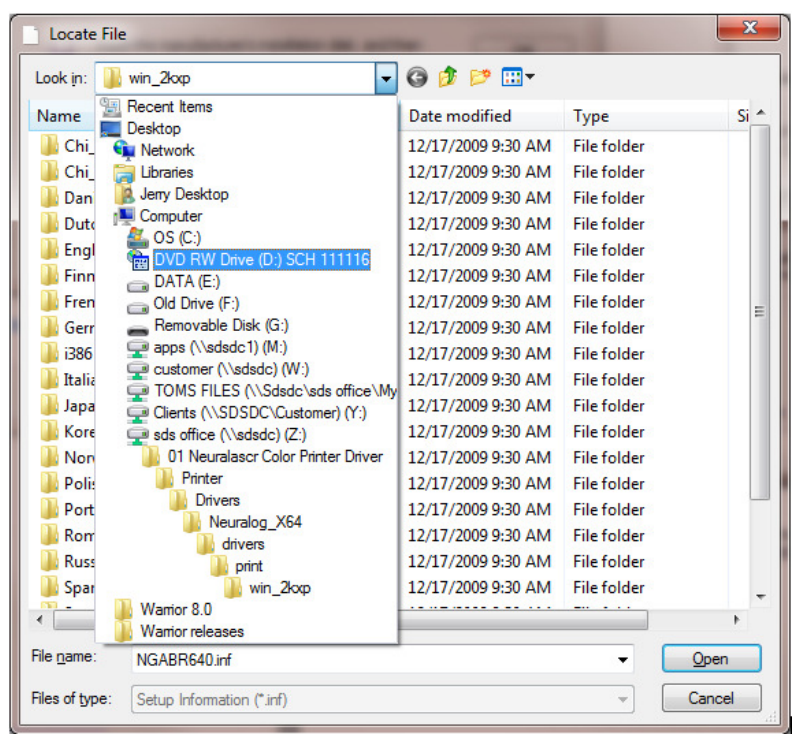

Fig. 2.1.7 Warrior CD

Click the Look in: drop down list in the Locate File window to find the Warrior Installation CD in the computer CD / DVD Drive and double click on it.

| Look in: 👚 DVD RW Drive (D:) SCH 111116     | - 🕝 🤌 🛤 🛄 -        |              |        |
|---------------------------------------------|--------------------|--------------|--------|
| Name                                        | Date modified      | Type         | Si     |
| Files Currently on the Disc (16)            |                    |              |        |
| ASPI Drivers For DAT Tapes                  | 11/16/2011 8:48 AM | File folder  |        |
| 📕 Brochure                                  | 11/16/2011 8:48 AM | File folder  |        |
| 📙 Cable to Go USB to Serial Adapter Drivers | 11/16/2011 8:48 AM | File folder  |        |
| JDOC                                        | 11/16/2011 8:48 AM | File folder  |        |
| Jo Modifications                            | 11/16/2011 8:48 AM | File folder  |        |
| PdfFiles                                    | 11/16/2011 8:48 AM | File folder  |        |
| DROG                                        | 11/16/2011 8:48 AM | File folder  |        |
| RESOURCE                                    | 11/16/2011 8:49 AM | File folder  |        |
| 퉬 Vendor Manuals                            | 11/16/2011 8:49 AM | File folder  |        |
| 🍌 Videos                                    | 11/16/2011 8:49 AM | File folder  |        |
| 腸 Warrior Device Drivers                    | 11/16/2011 8:49 AM | File folder  |        |
| 🐌 Warrior Engineering Bulletins             | 11/16/2011 8:49 AM | File folder  |        |
| 腸 Warrior Manuals                           | 11/16/2011 8:49 AM | File folder  |        |
| Warrior Software v7.0                       | 11/16/2011 8:49 AM | File folder  |        |
| Windows Printer Drivers                     | 11/16/2011 8:49 AM | File folder  |        |
| autorun.inf                                 | 10/10/2008 2:30 PM | Setup Inform | ation  |
| •                                           |                    |              | •      |
| File name: Autorun.inf                      |                    | +            | Open   |
| Files of type: Setup Information (*.inf)    |                    | -            | Cancel |

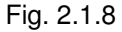

On the Warrior CD, locate the Windows Printer Drivers folder and double click on it.

|                         | the supervised statement of the second statement of the | and the second     |             | ×    |
|-------------------------|---------------------------------------------------------|--------------------|-------------|------|
| Look in: 🔒              | Windows Printer Drivers                                 | - 🕝 🤌 🗈 🖬 -        |             |      |
| Name                    | *                                                       | Date modified      | Туре        | Size |
| Files Curre             | ntly on the Disc (6)                                    |                    |             |      |
| BELKIN                  | USB PRINTER CABLE                                       | 11/16/2011 8:49 AM | File folder |      |
| 📕 Gulton 2              | 275                                                     | 11/16/2011 8:49 AM | File folder |      |
| 🍌 iTerraLit             | te XP,2000 Ver1,0,0,3                                   | 11/16/2011 8:49 AM | File folder |      |
| Printrex                |                                                         | 11/16/2011 8:49 AM | File folder |      |
| 📗 Veritas               |                                                         | 11/16/2011 8:49 AM | File folder |      |
| Narrior                 | Tiff Driver                                             | 11/16/2011 8:49 AM | File folder |      |
|                         |                                                         |                    |             |      |
|                         |                                                         |                    |             |      |
| ۲ [                     |                                                         | .III               |             | ,    |
| ∢<br>File <u>n</u> ame: | Autorun.inf                                             | .111               | -           | Open |

Fig. 2.1.9

Select the plotter manufacturer and double click on that folder.

| Locate File        | the subscription of the local division of the | - | -                             |             | x    |
|--------------------|-----------------------------------------------|---|-------------------------------|-------------|------|
| Look in: 🌗         | Printrex                                      | • | G 🤌 🕫 🛄                       |             |      |
| Name               | ^                                             |   | Date modified                 | Туре        | Size |
| Files Currer       | ntly on the Disc (3)                          |   |                               |             |      |
| 🍌 amd64            |                                               |   | 11/16/2011 8:49 AM            | File folder |      |
| <b>i</b> 386       |                                               |   | 11/16/2011 8:49 AM            | File folder |      |
|                    |                                               |   | <i>3) 2) 2000 3</i> 2 4 1 111 |             |      |
| •                  |                                               |   |                               |             | Þ    |
| File <u>n</u> ame: | Autorun.inf                                   |   |                               | ▼ Ope       | n    |
| Files of type:     | Setup Information (*.inf)                     |   |                               | - Cano      | el   |

Fig 2.1.10

When the proper .inf, or setup information file has been located, click the file and then click on the [Open] Button.

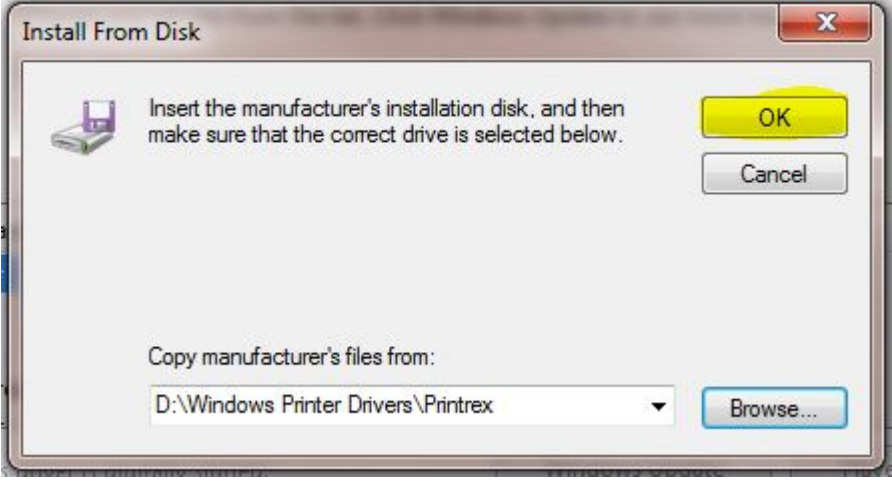

Fig 2.1.11

This should return you to the Install from Disk window with the manufacturers files selected. Click the [OK] button to continue.

|               | nter driver                               |                           |           |
|---------------|-------------------------------------------|---------------------------|-----------|
| Choose        | your printer from the list. Click Wind    | ows Update to see more mo | dels.     |
| To inst       | all the driver from an installation CD, c | lick Have Disk.           |           |
|               |                                           |                           |           |
|               |                                           |                           |           |
| Printers      |                                           |                           |           |
| Printrex 840D | L                                         |                           |           |
| Driptrey 9400 | L (201 Y DPI)                             |                           |           |
| Printiex 0400 | 1. ACT                                    |                           |           |
| Printrex 8400 | L/G                                       |                           |           |
| Printrex 8400 | L/G                                       |                           |           |
| Printrex 840  | as an Authenticode(tm) signature.         | Windows Update            | Have Disk |

Fig. 2.1.12 Selecting printer

You should now have a drop down list of the manufacturers printers. Scroll down the list to find the model of the printer that in being installed and click [Next].

| 🚱 🖶 Add Printer                  |                         |            |      |        |
|----------------------------------|-------------------------|------------|------|--------|
| Type a printer name              |                         |            |      |        |
| This printer will be installed v | vith the Printrex 840DL | /G driver. |      |        |
|                                  |                         |            |      |        |
|                                  |                         |            |      |        |
|                                  |                         |            |      |        |
| e                                |                         |            | Next | Cancel |

Fig. 2.1.13

Either enter a new printer name or accept the printer name Windows has assigned by clicking the [Next] button.

| Printer Sharing                                    |                                     |                                           |                                    |                           |
|----------------------------------------------------|-------------------------------------|-------------------------------------------|------------------------------------|---------------------------|
| If you want to share thi<br>type a new one. The sh | s printer, you m<br>are name will b | ust provide a sha<br>e visible to other r | re name. You can<br>network users. | use the suggested name or |
| O not share this prive                             | nter                                |                                           |                                    |                           |
| Share this printer so                              | that others on y                    | your network can                          | find and use it                    |                           |
| Share name: [                                      |                                     |                                           |                                    |                           |
| Location:                                          |                                     |                                           |                                    |                           |
| Comment: [                                         |                                     |                                           |                                    |                           |
|                                                    |                                     |                                           |                                    |                           |
|                                                    |                                     |                                           |                                    |                           |

Fig. 2.1.14

Warrior will not print through a shared printer (Warrior does print through network printers) so select the Do not share this printer option and then click [Next].

| 🕞 🖶 Add Printer                                                                                        | <b></b>                                   |
|----------------------------------------------------------------------------------------------------|-------------------------------------------|
| You've successfully added Printrex 840DL/G                                                             |                                           |
| Set as the default printer                                                                             |                                           |
| To check if your printer is working properly, or to see troubleshoo<br>test page.<br>Print a test page | ting information for the printer, print a |
|                                                                                                    | Finish Cancel                             |

Fig. 2.1.15 Finish printer installation

If this is the only printer to be used on the computer, click the Set as the default printer check box. If no other printers are attached to the computer click the Set as Default printer selection.

## 2.2 Warrior Printer Installation

To begin the installation of Warrior printers go to the Warrior Control panel. Next, Click on the "Plot" tab. In the Plotting section on the left side of the Control Panel, click the [Printer Setup] button.

| Warrior Control Panel                                                                                                    | Warrior Control Panel                                                                                |
|----------------------------------------------------------------------------------------------------|----------------------------------------------------------------------------------------------------|
| General Acquisition Hot Keys/Shortcuts Licenses Depth/Tension                                                             | General Acquisition Plot Hot Keys/Shortcuts Licenses Depth/Tension                                   |
| Show depth as  Freet  Meters  Show data units as  Show data units as  Show data units as  C English  Edit  C User defined | Setup Gridline setup Options                                                                         |
| Use language                                                                                                    | Monitor USB port while printing - if timeout then ask to try other ports.                            |
| English (United States)                                                                                                   | Wait this long on USB printing to see if print job 10 10                                             |
| Warrior data directory                                                                                                    | Cenpoll ONLY - Check printer status for paper, selected, or error. Uncheck this if you cannot print. |
| C:\ProgramData\Warrior\Data\                                                                                              | Default heading                                                                                      |
| Store realtime backups to                                                                                                 | stdopen.hdg Browse                                                                                   |
| F:\Browse                                                                                                    |                                                                                                    |
| • No realtime backups                                                                                                    | Service company                                                                                      |
| C Offer to make copy after each pass                                                                                      | Scientific Data Systems, Inc.                                                                        |
| C Automatically make copy after each pass                                                                                 |                                                                                                    |
| Version<br>Warrior Logging System version 12.4.28001. Warrior Database API (P10V0 unicode)<br>- 2012.4.27.1               |                                                                                                    |
|                                                                                                    |                                                                                                    |
| OK Cancel                                                                                                    | OK Cancel                                                                                            |

FIG: 2.2.1 Control Panel Printer Setup

To install a printer to be used while logging, click the [Install] button on the lower portion of the left side of the window.

| Installed Printers                                                                     |                                                                                                    |
|----------------------------------------------------------------------------------------|----------------------------------------------------------------------------------------------------|
| Direct to Printer                                                                      | Windows Printing                                                                                                    |
| Printer Names<br>Warrior printer name                                                  | Enable printing through Windows printer                                                                                     |
| Name of this printer as seen by Windows printing,<br>Required if not printing to file. | Windows printing options for above printer Have printer do orientation Origin for printing Grap to attact of print (inches) |
| Port                                                                                   | Windows page length is > 15"                                                                                                |
| Driver                                                                                 | Darkness for horizontal grid lines 1 🚊<br>Darkness for vertical grid lines 1 🚊<br>Left margin ( inches )                    |
|                                                                                        | Right margin ( inches ) Source resolution (smaller = faster print) Find This Printer on LISB port                           |
| Install Remove Config                                                                  | Show network printers in hardcopy Windows printer list                                                                      |
| te: To print while logging you must print to one of the Direct printers                | Printing Help Save Changes Close                                                                                            |

FIG: 2.2.2 Installed Printers

| Printer       |          |
|---------------|----------|
|               | <b>-</b> |
|               | K        |
|               | 1        |
| InstallUancel |          |

FIG: 2.2.3 Install Printer

Open the Drop- down list and scroll down until the appropriate printer is found. Be sure to select the correct model as some of the models have similar names.

| 🙀 Install Printer | × |
|-------------------|---|
| Printer           |   |
|                   | - |
| PDF File          |   |
| TIFF File         |   |
| Veritas           |   |
| VeritasE          |   |
| Printrex          | ▼ |
|                   |   |

FIG: 2.2.4 Install Printer – Printer selection

In this instance, Printrex has been selected to install the Printrex 840 DL/G Printer. Click the [Install] button to continue

| 🔛 Install Printer   |        | × |
|---------------------|--------|---|
| Printer<br>Printrex |        | • |
|                     | Cancel |   |

FIG: 2.2.5 Install Printer

The different plotters will have configuration settings that should be entered now. Normally the defaults will be an acceptable place to start. For fan fold printing, set the printer page size (Height) to twice the size of one fan fold page. Select [Save] to continue

| Printrex 820 Plotte                | r Configuration | × |
|------------------------------------|-----------------|---|
| Media                              | Paper           |   |
| Paper speed                        | Full            | • |
| Film speed                         | Half            | • |
| Sensitivity                        | Low             | • |
| Width                              | 8.375           |   |
| Height                             | 12.5            |   |
|                                    | Top of Form     |   |
| Top margin (inches)                | 0.1             |   |
| TOF marker offset (in              | ches) 0.625     |   |
| TOF marker thickness (inches) 0.25 |                 |   |
| Save                               | Close           |   |

FIG: 2.2.6 Printrex 820/840 Plotter Configuration

In the drop down list for the Name of this printer as seen by Windows printing, select the appropriate Windows printer.

| Installed Printers                                                                                      |                                                                                       |
|----------------------------------------------------------------------------------------------------|---------------------------------------------------------------------------------------|
| Direct to Printer                                                                                       | Windows Printing                                                                      |
| Printer Names<br>Warrior printer name                                                                   | Enable printing through Windows printer                                               |
| Printrex  C Default Name of this printer as seen by Windows printing. Required if not printing to file. | Windows printing options for above printer                                            |
| Properties Properties                                                                                   | Gap to start of print ( inches )                                                      |
| Port                                                                                                    | Windows page length is > 15"       Length for headings, pictures, etc. ( inches )     |
| Driver port32 Use with standard printer ports & SDS Buffered<br>Plotter Cards & USB parallel ports      | Darkness for horizontal grid lines     1       Darkness for vertical grid lines     1 |
|                                                                                                    | Find This Printer on USB port                                                         |
| Install Remove Config                                                                                   | Show network printers in hardcopy Windows printer list                                |
| ote: To print while logging you must print to one of the Direct printers                                | Printing Help Save Changes Close                                                      |

FIG: 2.2.7 Installed Printers

The Port Name should automatically be filled with the proper port and the driver will normally be Port32. Click the Default check box to the right of the Warrior printer name to has this be the default Warrior printer. Click on [Save Changes] in the lower right of the window to save the printer setup.

| Installed Printers                                                                                      |                                                                                       |
|----------------------------------------------------------------------------------------------------|---------------------------------------------------------------------------------------|
| Direct to Printer                                                                                       | Windows Printing                                                                      |
| Printer Names                                                                                           | Enable printing through Windows printer                                               |
| Warrior printer name                                                                                    | · · · · · · · · · · · · · · · · · · ·                                                 |
| Printrex  C Default Name of this printer as seen by Windows printing. Required if not printing to file. | Windows printing options for above printer                                            |
| Printrex 840DL/G Properties                                                                             | Gap to start of print (inches )                                                       |
| Port                                                                                                    | Windows page length is > 15"                                                          |
| Name USB001                                                                                             | Length for headings, pictures, etc. ( inches )                                        |
| Driver port32 Use with standard printer ports & SDS Buffered<br>Plotter Cards & USB parallel ports      | Darkness for horizontal grid lines     1       Darkness for vertical grid lines     1 |
|                                                                                                    | Find This Printer on USB port                                                         |
| Install Remove Config                                                                                   | Show network printers in hardcopy Windows printer list                                |
| ote: To print while logging you must print to one of the Direct printers                                | Printing Help Save Changes Close                                                      |

#### FIG: 2.2.8 Installed Printers

There are two different methods that Warrior uses to print. If you want a hardcopy of your log while you are logging, then you must print to a Direct printer. For good quality color prints, or to print to a printer that is not in the list of Direct printers, select the option Enable printing through Windows printer. When this box is checked, either a (Direct) or (Windows) label for each available printer is shown when printing from Warrior.

If you click on the [Printing Help] button, there is additional information about color printers. If you click on the Supported Window Printers, there will be a list of printers.

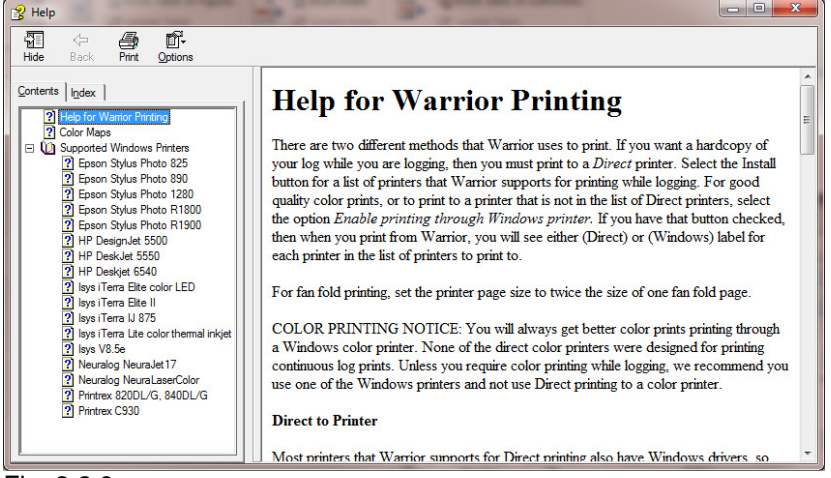

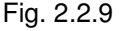

By clicking on a printer in the list, you can see the recommended setting for that printer.

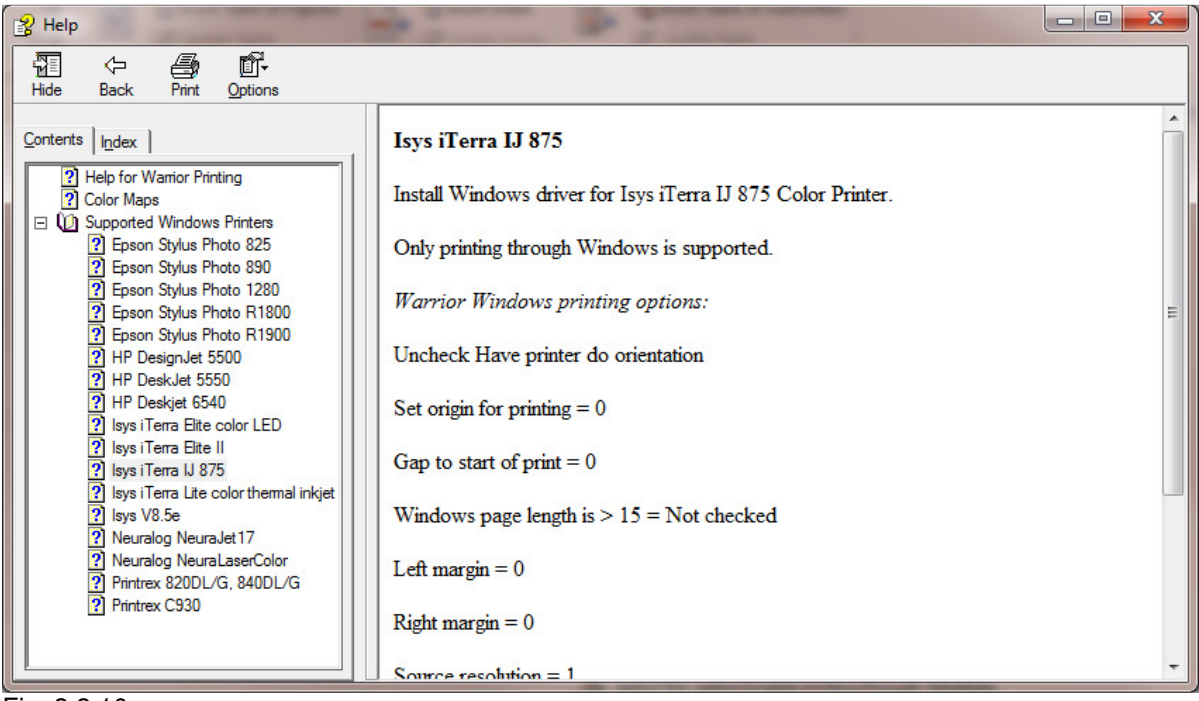

Fig. 2.2.10

## 2.3 Printing to PDF and TIF

Warrior supports direct printing to PDF files through its own driver. To setup PDF and TIF printers go to the Warrior Control Panel and select [Printer Setup]. Click on the [Install] button on the lower left of the window. Scroll down the list of printers until PDF File or TIFF File is found and select the appropriate item. Click on [Install] to continue and bring up the configuration window for that selection.

| 🔳 In:             | stall Printer                                         | x |
|-------------------|-------------------------------------------------------|---|
| Print             | ter                                                   |   |
| Eps<br>Eps<br>Ima | son 3000<br>son 1520<br>son 900<br>F File<br>age File |   |

Fig. 2.3.1 Install PDF file printing

## 2.3.1 Printing to PDF

Before creating a PDF output, determine what the customer intends to do with the file and configure the PDF options accordingly. If it is intended only to view the PDF on the screen, then the PDF configuration should be set to Continuous Viewable Image and Color. If the customer intends to print the PDF, then it should be set to Continuous Printable Image and Color or Monochrome, depending on the printer being used. In addition, it may be important to set the page size to match the page size of the customer's printer; otherwise gaps between pages can appear.

Furthermore, there is a trade off between file size and quality. The higher the dpi setting, the better the quality normally, but the file size is larger. Some experimentation may be required with the customer to produce optimal results. This is also true for the selected compression mode. For most situations, FLATE compression works well.

#### 2.3.2 Printing to TIFF

Again, determine what the file is intended for and configure the driver accordingly. Note that the driver supports TIFF single continuous pages of longer than 90 inches. However, many TIFF applications (including Warrior fax) do not support this, so before increasing the maximum page length, be sure that the customer can read such files.